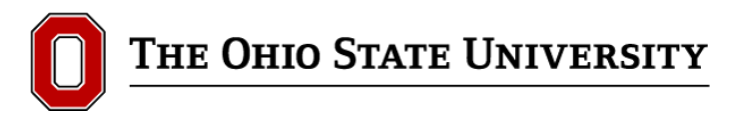

## **City Apparel User Guide**

When ordering from City Apparel in eStores, you must first create a quote. After your quote has been created City Apparel will send you a confirmation email with the quote number to complete your order.

For rental uniforms, the procedure is similar.

## Ordering

The first step is to click on the "Create Quote" button.

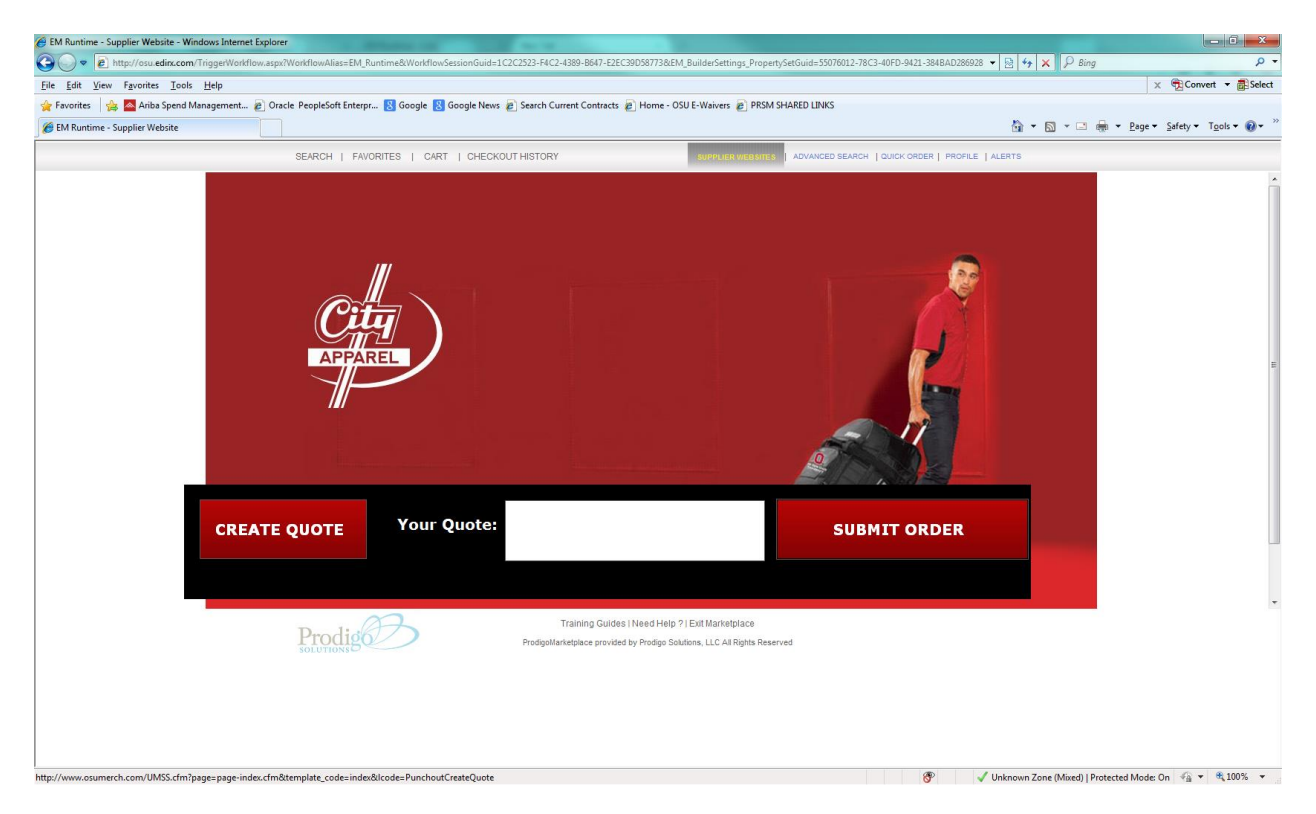

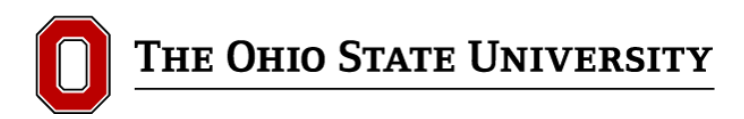

Next, you are going to start selecting your items to add to the cart.

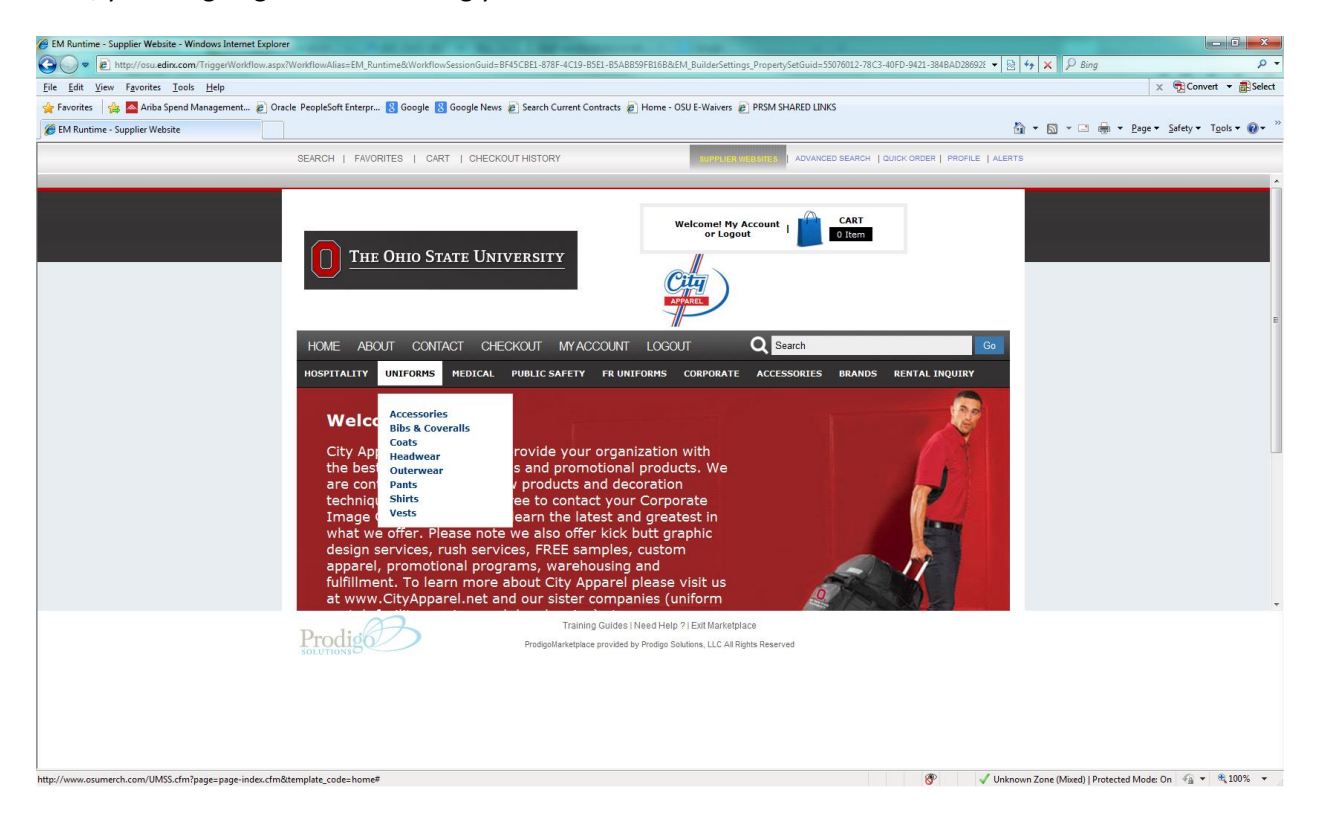

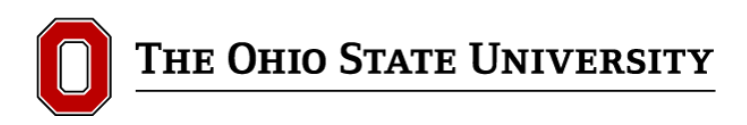

In this example we have selected "Vests" under the "Uniforms" category and specified a color of "Safety Orange" in the size of 3XL.

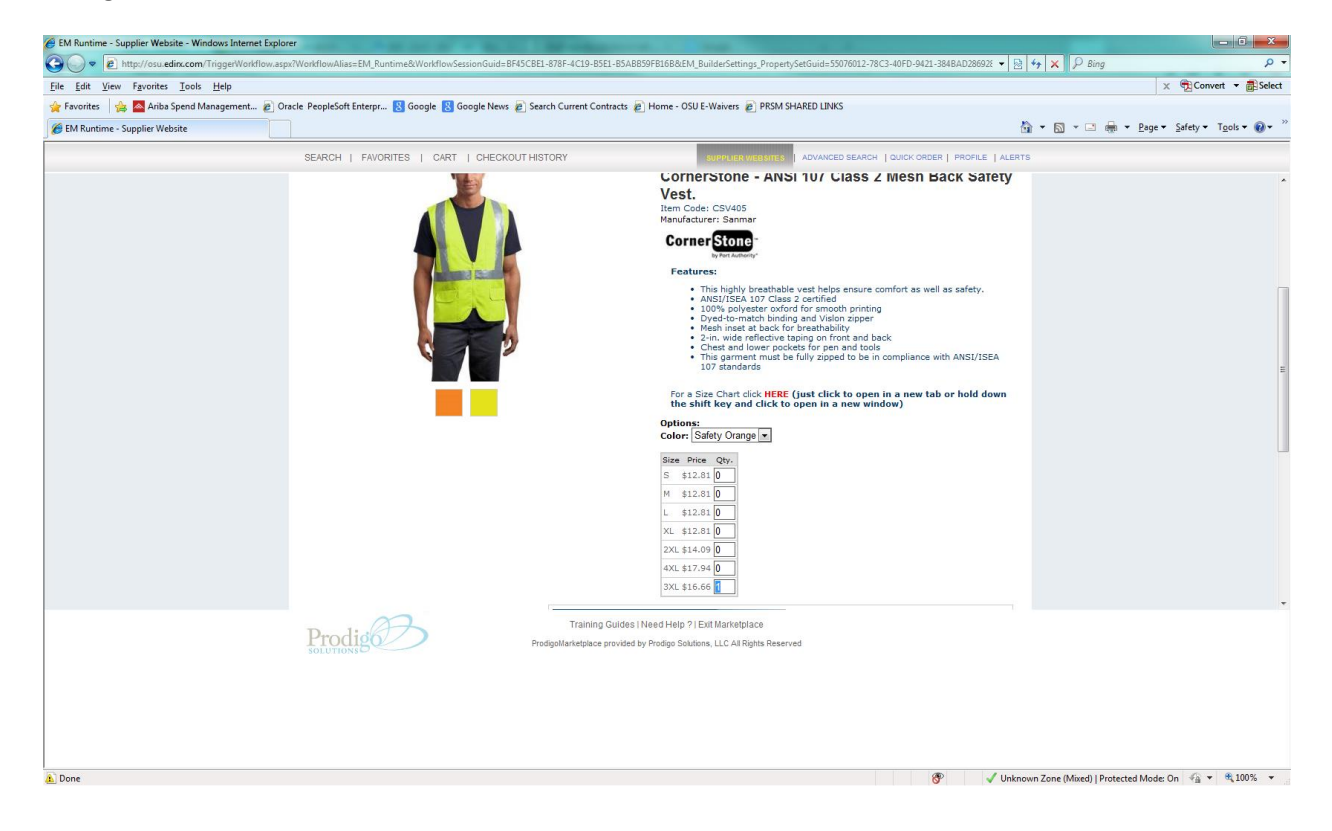

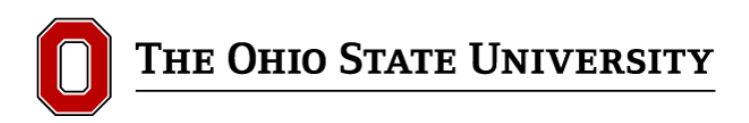

After selecting the items you want to order you can personalize the items. Once completed you will either click on "add to cart" if you want to continue shopping or "Add to cart & checkout" if done. In the example below we are clicking on Add to Cart & Checkout.

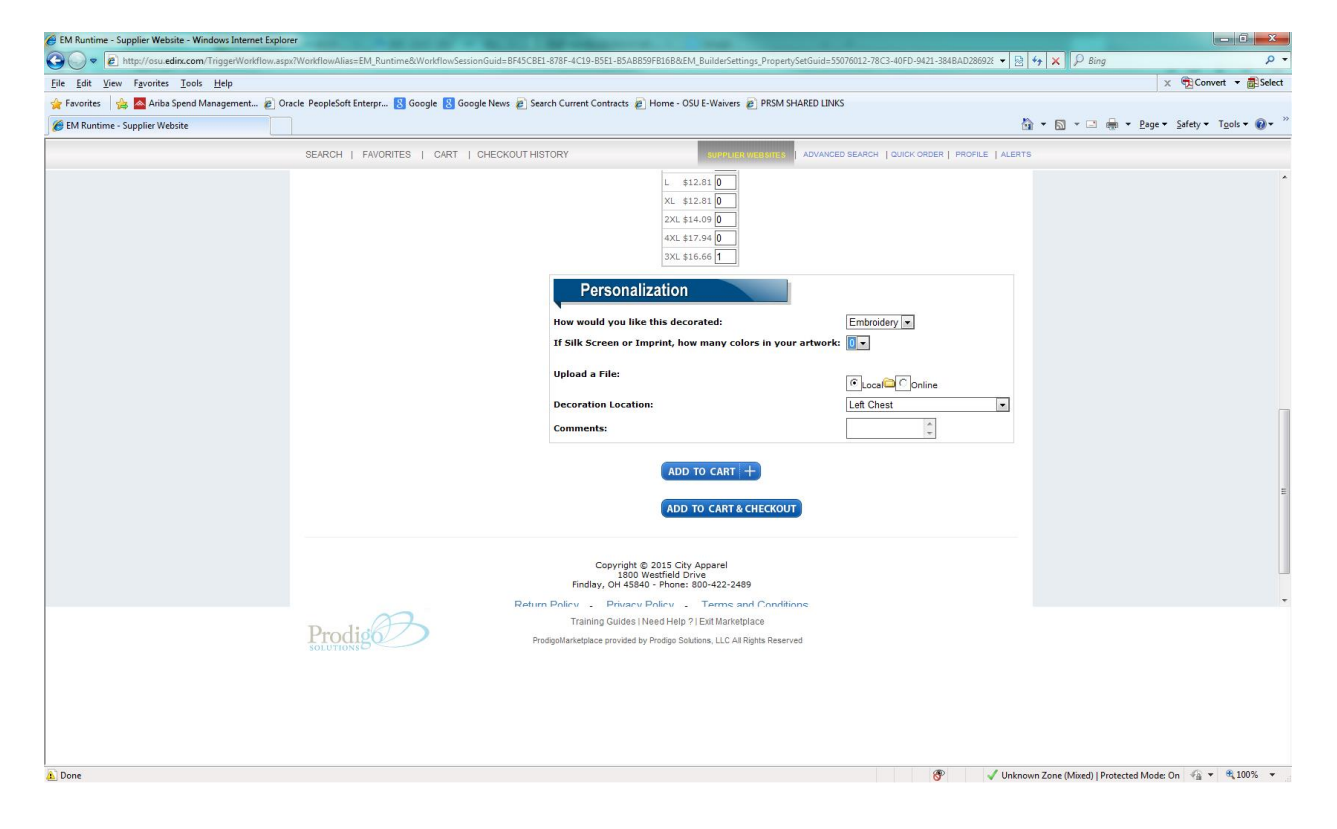

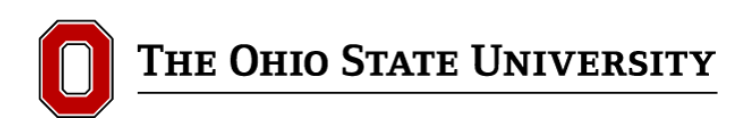

Please review the details in the shopping cart. Changes can be made if needed. Once you are ready to send in the quote request, click on "Submit" at the bottom of the page.

| Maintain Kequisitions - Windows internet Explorer                                                                                                    | /fsosu/EMPLOYEE/ERP/c/REQUISITION_ITEMS.REQUISITIONS.GBL1Folder≃ MYFAVORITES                                           |                                                                                                    | • م<br>• م                        |
|----------------------------------------------------------------------------------------------------|----------------------------------------------------------------------------------------------------|----------------------------------------------------------------------------------------------------|-----------------------------------|
| <u>File Edit View Favorites Tools H</u> elp                                                                                                    |                                                                                                    |                                                                                                    | 🗙 📆 Convert 🔻 🚮 Select            |
| 🖕 Favorites 🛛 🚖 🔤 Ariba Spend Management 🔊 🕻                                                                                                    | Oracle PeopleSoft Enterpr 💈 Google 😢 Google News 🔊 Search Current Contracts 🔊 Home - OSU E-Waivers 🔊 PRSM SHARED LINKS |                                                                                                    |                                   |
| 6 Maintain Requisitions                                                                                                    |                                                                                                    | 🛅 🕶 🗟 🕆 🖂 🦂                                                                                                    | 🖡 👻 Page 🕶 Safety 🕶 Tools 🕶 🔞 🖛 🎽 |
| ORACLE'                                                                                                    |                                                                                                    |                                                                                                    |                                   |
|                                                                                                    | Home                                                                                                    | Worklist Add to Favor                                                                                                    | rites Sign out                    |
| Search:                                                                                                    | SEARCH   FAVORITES   CART   CHECKOUTHISTORY                                                                            | NCED SEARCH   QUICK ORDER   PROFILE   ALERTS                                                                                 |                                   |
| © W Foronites<br>→ Approval Instance Log<br>Hantoin Purchase Orders<br>→ Mantain Requisitoris<br>→ Reguis Factoris<br>→ Reguis Factoris<br>→ Reguis Factoris<br>→ Reguistoris<br>→ Reguistori<br>→ Reguistori<br>→ Reguistoris<br>→ Reguistor | THE OHIO STATE UNIVERSITY Welcome! My Account                                                                          | CART<br>1 Term                                                                                                    | •                                 |
| - <u>Vendor Information</u> - <u>ePro Vendor Maintenance</u> - <u>Add to Favorites</u> - Edd Egynotites                                                                                                    |                                                                                                    | Go                                                                                                    |                                   |
| COUTravel     Items     Vendors                                                                                                    | HOSPITALITY UNIFORMS MEDICAL PUBLIC SAFETY FR UNIFORMS CORPORATE ACCESSORIES                                           | BRANDS RENTAL INQUIRY                                                                                                    |                                   |
| ▷ Purchasing                                                                                                    | Shopping Cart                                                                                                    |                                                                                                    | E                                 |
| o eFroquement<br>Accounts Payable<br>D Asset Management<br>D Set Up Financial/Supply<br>Chain<br>U Worklist<br>D Reporting Tools<br>D PeopleTools                                                                                                    | CornerStone - ANSI 107 Class 2 Hesh Back<br>Safety Vest, smooth<br>Product ID: Safety Orange<br>Size: 3XL              | Controlat Information<br>like this decorated: Embroidery<br>ir Imprint, how many colors in your<br>ation: Left Chest<br>Edit |                                   |
| User Defined     Procurement Inquiry Home     Page     SpeedTypes                                                                                                    | Did you make any changes to the                                                                                        | e cart? Click here to update it: Update                                                                                      |                                   |
| <ul> <li><u>User Id Lookup</u></li> <li><u>Change My Password</u></li> <li><u>My Personalizations</u></li> </ul>                                                                                                    |                                                                                                    | Subtotal: 16.66                                                                                                    |                                   |
|                                                                                                    | [                                                                                                    | Submit                                                                                                    |                                   |
|                                                                                                    |                                                                                                    |                                                                                                    | •                                 |
|                                                                                                    | Training Guides   Need Help 2  Exit Marketplace ProdgeMarketplace provided by Prodge Solutions, LLC Al Rights Reserved |                                                                                                    |                                   |
|                                                                                                    |                                                                                                    |                                                                                                    |                                   |
| l<br>Done                                                                                                    |                                                                                                    | Trusted sites   Protected Max                                                                                                | de: On 🔗 💌 🖲 100% 💌               |

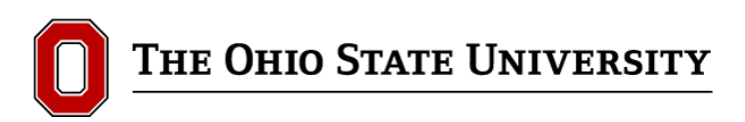

The next step is to fill in your contact information and any additional information you want to provide to the supplier. Please confirm the email address because this is the address that the quote will be emailed to.

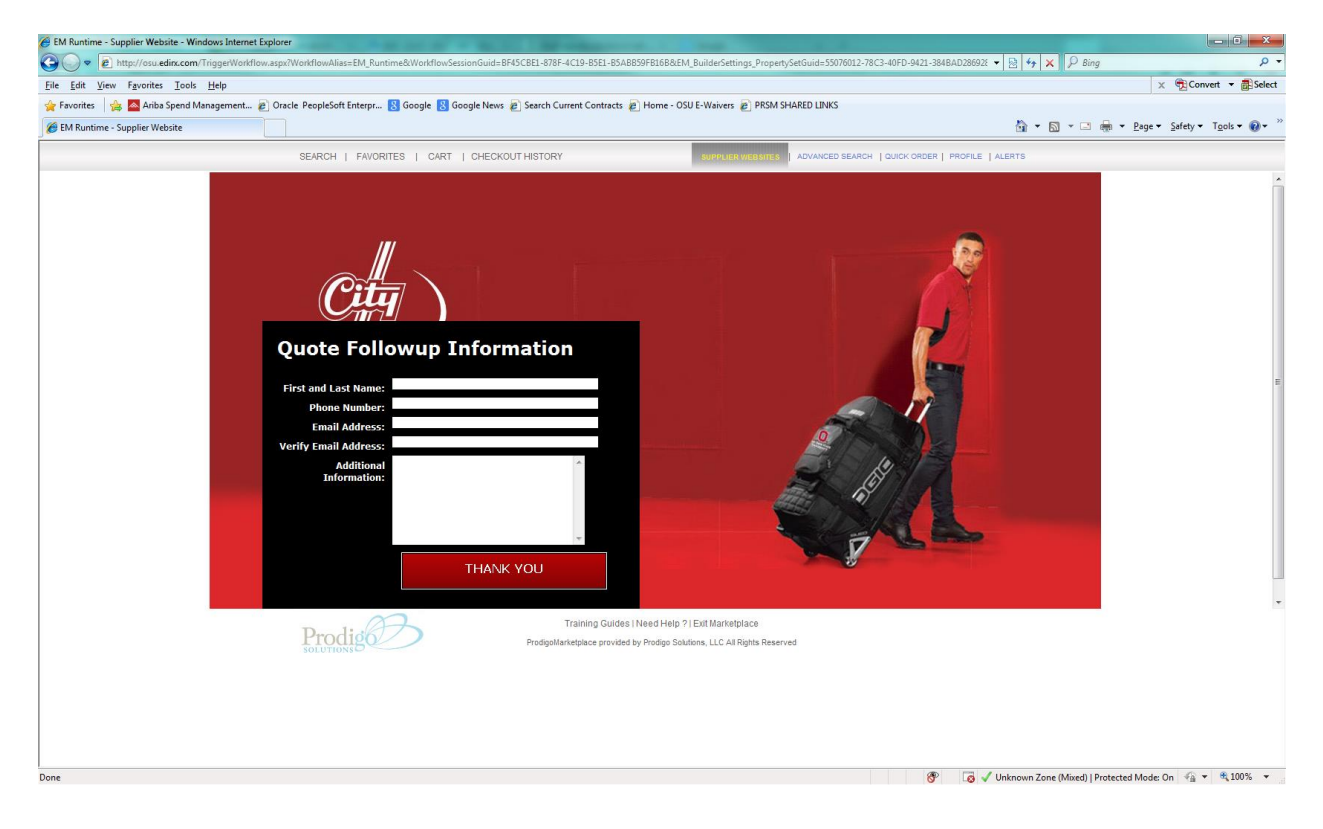

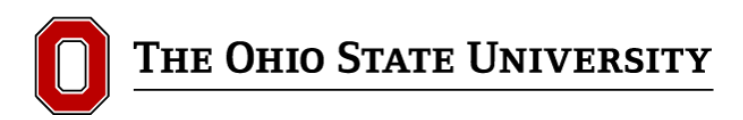

Once you receive your quote confirmation, you will be ready to place your order. When the email is received, the quote number will be in the subject line.

| 🛁 📊 🤊 () 🐟 🗢 🚔 🔤                                                                                                    |                                                                                                    | RE: Quote100000541 has been submitted - Message (HTML)                                                                                                    |                                                                                                    |
|----------------------------------------------------------------------------------------------------|----------------------------------------------------------------------------------------------------|----------------------------------------------------------------------------------------------------|----------------------------------------------------------------------------------------------------|
| File Message Adobe PDF                                                                                                    |                                                                                                    |                                                                                                    | ۵ (۲                                                                                                    |
| Signore X<br>Signore X<br>Signore X<br>Signore → Reply Forward Signore → Reply Forward Signore → Reply Forward Signore → Rescond                                                                                                    | <sup>™</sup> estores training <sup>™</sup> To Manager <sup>™</sup> and <sup>™</sup> To Manager <sup>™</sup> and <sup>™</sup> and | ules *<br>netione<br>Arign Mark Categories Follow<br>Policy - Unread<br>Tasis (b) -<br>Tasis (b) -<br>Tasis |                                                                                                    |
| From: Kara Ward <kward@cityapparel.net></kward@cityapparel.net>                                                                                                    | dan artika                                                                                                    | rega is county coon                                                                                                    | Sent: Mon 1/26/2015 12:14 PM                                                                                                    |
| To: Chuyvetter, Eric; aluniformmarket@gmail.c                                                                                                    | .om; 🖸 ryan @uniformmarket.com                                                                                                    |                                                                                                    |                                                                                                    |
| Subject: RE: Quote100000541 has been submitted                                                                                                    |                                                                                                    |                                                                                                    |                                                                                                    |
| Eric,                                                                                                    |                                                                                                    |                                                                                                    |                                                                                                    |
| Thank you for your request. Your quote has been                                                                                                    | updated and is now available for review.                                                                                                    |                                                                                                    |                                                                                                    |
| Best Regards,                                                                                                    |                                                                                                    |                                                                                                    |                                                                                                    |
| Kara Ward, MBA                                                                                                    |                                                                                                    |                                                                                                    |                                                                                                    |
| Corporate Image Consultant & Sales<br>City Apparel                                                                                                    |                                                                                                    |                                                                                                    |                                                                                                    |
| P: 419.422.7924 TF: 800.422.CITY E: kword@cityc                                                                                                    | 2pparel.net                                                                                                    |                                                                                                    |                                                                                                    |
| Check out our new Music Video: www.deliveringi                                                                                                    | mage.com                                                                                                    |                                                                                                    |                                                                                                    |
| Delivering Image Monthly Specials<br>Kara Ward   Linkedin<br>City Apparelic Company Profile   Linkedin<br>City Apparelic   Facebook<br>CityApparelinet   Website                                                                     |                                                                                                    |                                                                                                    |                                                                                                    |
| CONFIDENTIALITY NOTICE: This message, including any<br>message. Any views or opinions presented in this email an                                                                                                    | attachments, is for the sole use of the intended recipient(s) and ma<br>e solely those of the author and do not necessarily represent those                                                                                                    | contain confidential and privileged information. Any unauthorized review, use, disclosure or distri<br>of the company.                                                                                                    | bution is prohibited. If you are not the intended recipient, please contact the sender by reply e-mail and destroy all copies of the original |
| From: kward@cityapparel.net [mailto:kward@city                                                                                                    | apparel.net]                                                                                                    |                                                                                                    |                                                                                                    |
| Sent: Monday, January 26, 2015 11:54 AM                                                                                                    | Quatormarket.com                                                                                                    |                                                                                                    |                                                                                                    |
| Subject: Quote100000541 has been submitted                                                                                                    | - Children and Contract of Contract of Con                                                                                                    |                                                                                                    |                                                                                                    |
| Quote100000541 has been submitted.<br>To view the quote, log into the storefront using<br>The quote was absoluted by:<br>Name Edic Disayvetter<br>East fluorester [20mmedia<br>East] fluorester [20mmedia<br>Additional information: | the quote as the username and the common quote pas                                                                                                    | word.                                                                                                    |                                                                                                    |
|                                                                                                    |                                                                                                    |                                                                                                    | w.                                                                                                    |

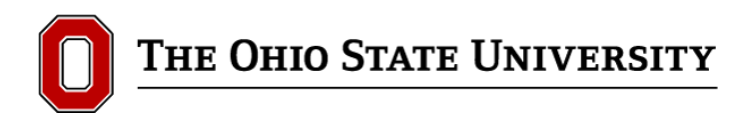

After receiving the quote from the supplier, go back to the City Apparel supplier website in eStores.

Here you need to enter the quote number and click "Submit Order".

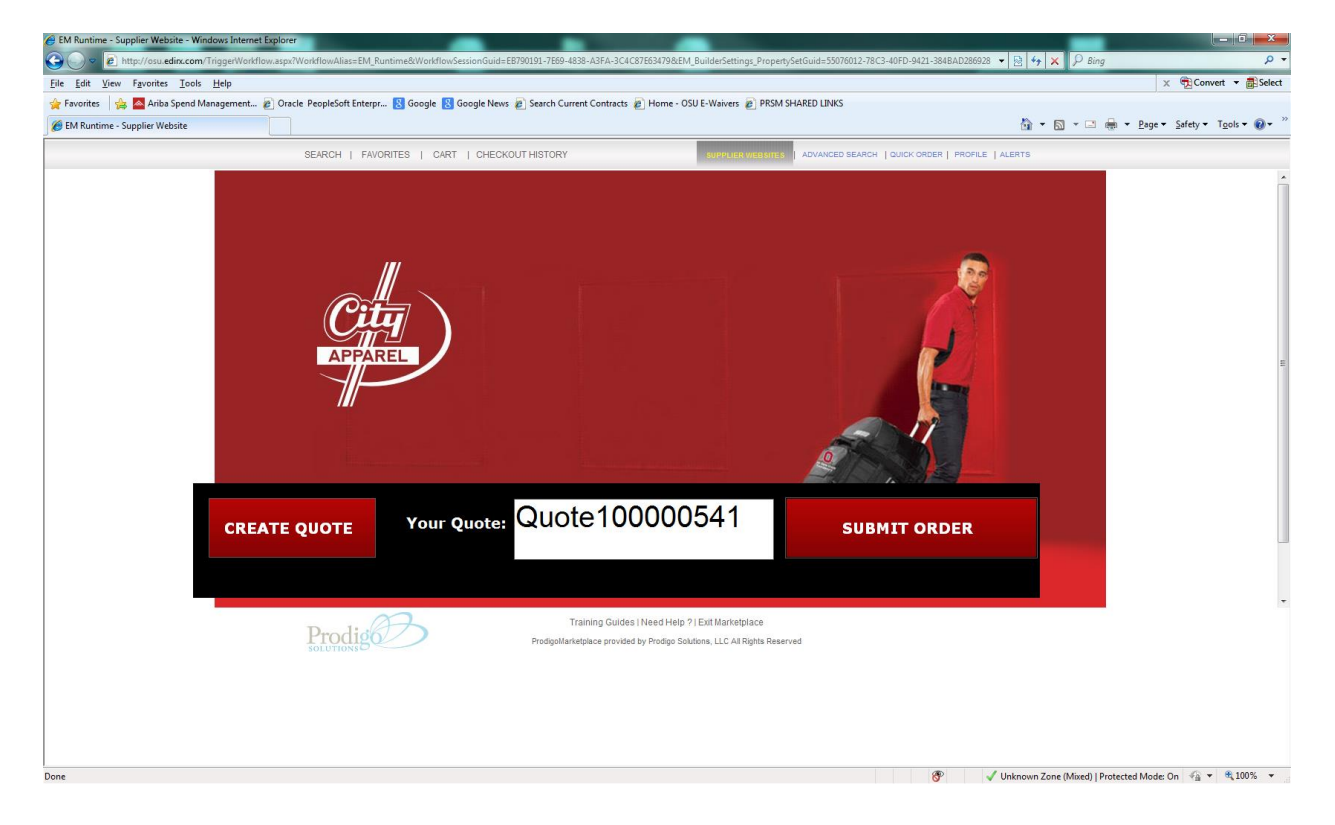

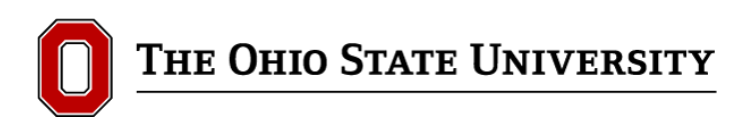

The next screen you should see is the item(s) that you requested to be quoted. Click on the "submit" button to take your items to the checkout page.

| EM Runtime - Supplier Website - Windows Internet Explore | er                                                                                                    |             |        |            |                                                                                                    |                                                        |
|----------------------------------------------------------|----------------------------------------------------------------------------------------------------|-------------|--------|------------|----------------------------------------------------------------------------------------------------|--------------------------------------------------------|
| 🕒 🗢 💌 🖻 http://osu.edim.com/TriggerWorkflow.asp          | x?WorkflowAlias=EM_Runtime&WorkflowSessionGuid=EB790191-7E69-4838-/                                                      | A3FA-3C40   | 87E6   | 3479.8/EN  | I_BuilderSettings_PropertySetGuid=55076012-78C3-40FD-9421-384BAD286928 💌                                                         | · 🗟 😽 🗙 👂 Bing                                         |
| <u>File Edit View Favorites Tools H</u> elp              |                                                                                                    |             |        |            |                                                                                                    | × ∰ Convert ▼ 🗃 🛙                                      |
| 🙀 Favorites 🛛 🚔 📥 Ariba Spend Management 🔊 Ora           | acle PeopleSoft Enterpr 🙁 Google 🙁 Google News 🔊 Search Current (                                                        | Contracts   | e F    | lome - O   | SU E-Waivers 🔊 PRSM SHARED LINKS                                                                                                 |                                                        |
| 🏉 EM Runtime - Supplier Website                          |                                                                                                    |             |        |            |                                                                                                    | 🚡 🔹 🔝 👻 🚔 👻 <u>P</u> age 🕶 Safety 🕶 T <u>o</u> ols 🕶 🚳 |
| ,                                                        |                                                                                                    |             |        |            |                                                                                                    |                                                        |
|                                                          | SEARCH   FAVORITES   CART   CHECKOOTHISTORY                                                                              |             |        |            | CURRENT ADVANCED SEARCH   QUICK ORDER   PROFICE   AD                                                                             | LERIS                                                  |
|                                                          |                                                                                                    |             |        | -          |                                                                                                    |                                                        |
|                                                          | Shopping Cart                                                                                                    |             |        |            |                                                                                                    |                                                        |
|                                                          | Item                                                                                                    | Price       | Qt     | y Total    | Additional Information                                                                                                    | 1                                                      |
|                                                          | CornerStone - ANSI 107 Class 2 Mesh Back Safety Vest<br>Manufacturer: Sanmar<br>Product ID: SM_CST_CSV405<br>Skur 532702 | \$16.60     | 5 1    | \$16.66    | How would you like this decorated: Embroidery<br>If Silk Screen or Imprint, how many colors in your artwork: 0<br>Upload a File: |                                                        |
|                                                          | Color: Safety Orange<br>Size: 3XL                                                                                        |             |        |            | Decoration Location: Left Chest                                                                                                  |                                                        |
|                                                          | Embroidery.<br>Nanufacturer: InStore                                                                                     | \$3.00      | 1      | \$3.00     |                                                                                                    |                                                        |
|                                                          | Sku: EMB                                                                                                    |             |        |            |                                                                                                    |                                                        |
|                                                          |                                                                                                    | 43.00       |        | 42.00      |                                                                                                    |                                                        |
|                                                          | Order Processing.<br>Manufacturer: InStore<br>Product ID: O/P<br>Sku: O/P                                                | \$3.00      | 1      | \$3.00     |                                                                                                    |                                                        |
|                                                          | <b>Shipping .</b><br>Manufacturer: InStore<br>Product ID: SHID<br>Sku: SHIP                                              | \$7.50      | 1      | \$7.50     |                                                                                                    |                                                        |
|                                                          |                                                                                                    |             |        |            |                                                                                                    |                                                        |
|                                                          |                                                                                                    |             |        |            | Subtotal: 30.16                                                                                                    | 6                                                      |
|                                                          |                                                                                                    |             |        |            | Submit                                                                                                    |                                                        |
|                                                          | Traini                                                                                                    | ing Guides  | Ne     | ed Help    | ?   Exit Marketplace                                                                                                    |                                                        |
|                                                          | ProdigoMarketpla                                                                                                    | ce provideo | i by P | rodigo Sol | utions, LLC All Rights Reserved                                                                                                  |                                                        |
|                                                          |                                                                                                    |             |        |            |                                                                                                    |                                                        |
|                                                          |                                                                                                    |             |        |            |                                                                                                    |                                                        |
|                                                          |                                                                                                    |             |        |            |                                                                                                    |                                                        |
|                                                          |                                                                                                    |             |        |            |                                                                                                    |                                                        |
|                                                          |                                                                                                    |             |        |            |                                                                                                    |                                                        |
| Done                                                     |                                                                                                    |             |        |            | 🛞 🗸 U                                                                                                    | Jnknown Zone (Mixed)   Protected Mode: On 🛛 🖓 💌 💐 100% |

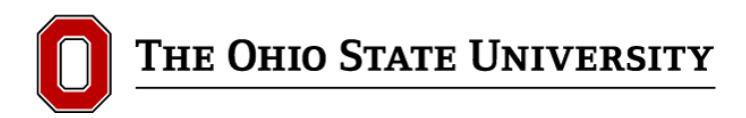

After clicking on "submit", you will return back to the eStores cart with your items listed.

| EM Runtime - Cart - Windows Internet Explorer     |                                                                              |                                                                            |                                                            |                                            |
|---------------------------------------------------|------------------------------------------------------------------------------|----------------------------------------------------------------------------|------------------------------------------------------------|--------------------------------------------|
| 🕒 🗢 🖻 http://osu.edinx.com/TriggerWorkflow.aspx?V | NorkflowAlias=EM_Runtime&Action=RecreateSession&NavAction=CartPage&NavState= | Cart&WorkflowSessionGuid=EB790191-7E69-4838-A3FA-3                         | 3C4C87E63479&EM_BuilderSett 🔻 🗟 🍫 🗙 👂 B                    | ing 🔎 👻                                    |
| <u>File Edit View Favorites Tools H</u> elp       |                                                                              |                                                                            |                                                            | 🗙 📆 Convert 🔻 🚮 Select                     |
| 👷 Favorites 🛛 🚖 📥 Ariba Spend Management 🔊 Oracle | le PeopleSoft Enterpr 💈 Google 💈 Google News 🏿 Search Current Contracts 🖉    | Home - OSU E-Waivers 🟿 PRSM SHARED LINKS                                   |                                                            |                                            |
| 😸 EM Runtime - Cart                               |                                                                              |                                                                            | 👌 🕶 🖾 👻 🗆                                                  | ] 🖶 ▼ Page▼ Safety▼ Tools▼ @▼ <sup>≫</sup> |
|                                                   | SEARCH   FAVORITES   CARTIC   CHECKOUT HISTORY                               | SUPPLIER WEBSITES   ADVANCED SEARCH                                        | H   QUICK ORDER   PROFILE   ALERTS                         |                                            |
| 1                                                 | Number of Items                                                              |                                                                            | Display : Elst Thumbnail                                   |                                            |
|                                                   | # of Items : 4                                                               |                                                                            |                                                            |                                            |
|                                                   | Total Value : \$30.16 USD                                                    |                                                                            | Back<br>Continue Shopping                                  |                                            |
|                                                   | Name this Cart : Provide a name for future retrieval in Checkout History [6] | Optional]                                                                  | Add to Favorites Checkout                                  |                                            |
|                                                   | Description [                                                                | /endor Name Mg Name<br>/endor Item #   Mg Item #   OSU Pa                  | art Number   Price 📕                                       |                                            |
|                                                   | 1. 24340:CornerStone - ANSI 107 Class 2 Mesh Back Safety Vest, Color=Safety  | CITY APPAREL                                                               | \$16.66                                                    |                                            |
|                                                   | Grange, oze=3AL, DeGrauon1                                                   | 522102                                                                     | Quantity: 1 Update<br>Remove Item                          |                                            |
|                                                   | 2. 30556:Embroidery,                                                         | CITY APPAREL<br>EMB                                                        | \$3.00<br>USD EA<br>Quantity: 1 Update<br>Remove Item      |                                            |
|                                                   | 3. 30560-Order Processing,                                                   | CITY APPAREL<br>O/P                                                        | \$3.00<br>USD EA<br>Quantity: 1 Update<br>Remove Item      |                                            |
|                                                   | 4. 30787.Shipping "                                                          | CITY APPAREL<br>SHIP                                                       | S7.50<br>USD EA<br>Quantity: 1 Update<br>Remove Item       |                                            |
|                                                   |                                                                              |                                                                            | Back<br>Continue Shopping<br>Add to Favorites ▶ Checkout ▶ |                                            |
|                                                   | Training Guides IN<br>Prodigitaritetpace provided by                         | eed Help ?   Exit Marketplace<br>Prodgo Solutions, LLC All Rights Reserved |                                                            |                                            |
| Done                                              |                                                                              |                                                                            |                                                            | Mode: On 🛛 🖓 🔻 🕄 100% 🔻                    |

Click "checkout" to complete your order.

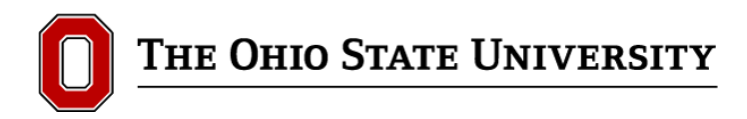

## **Rental Apparel**

To order rental apparel, the steps are similar to purchasing items. A quote must be created first.

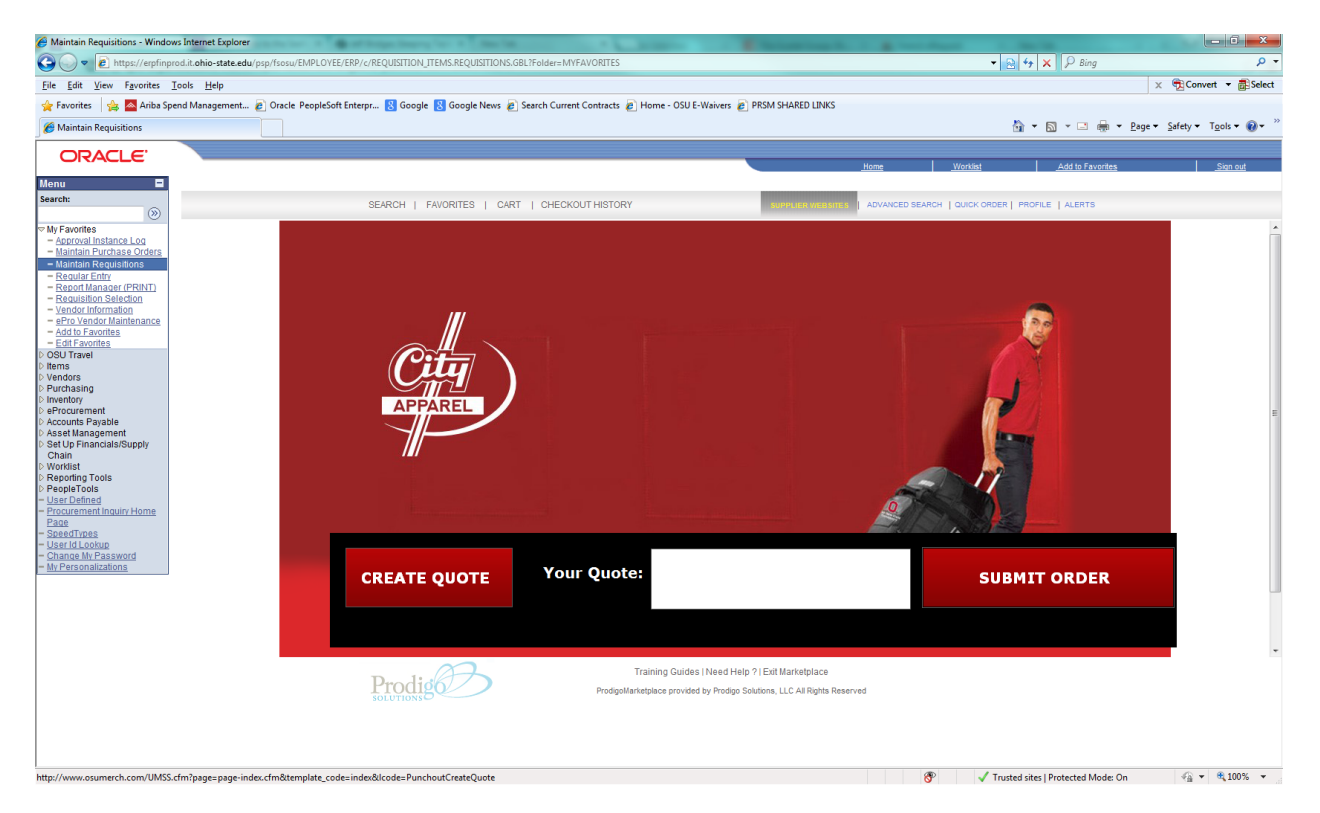

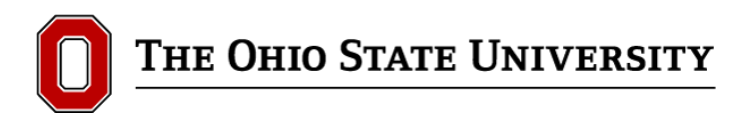

## All items that you can rent are located in "Rental Inquiry"

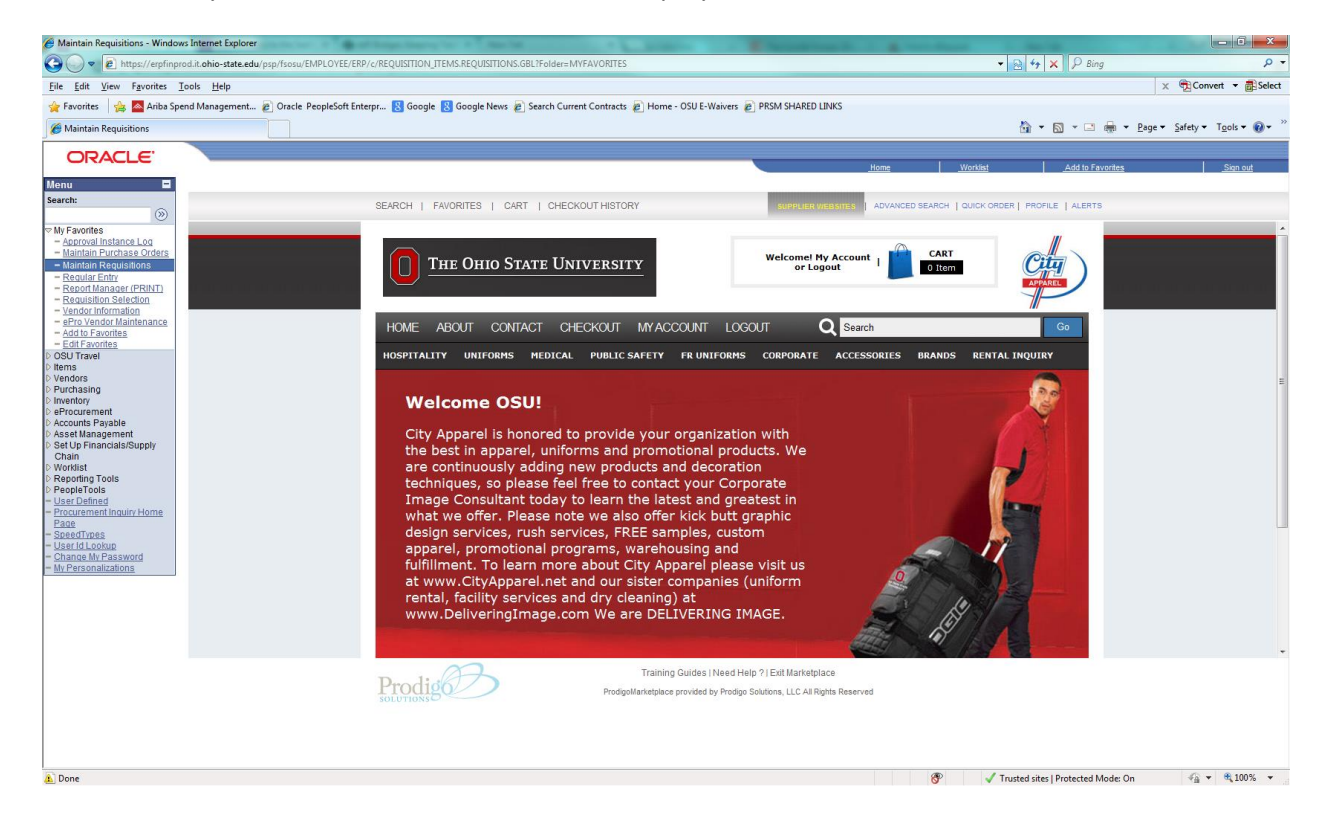

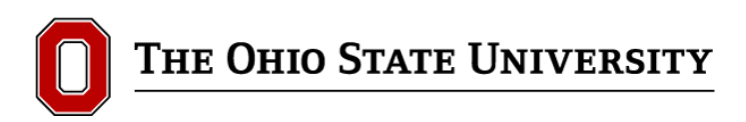

There is one page for rental, which is asking for the standard information to start creating a quote for rental uniforms. Once the required information is filled out, click on "Add to Cart" or "Add to Cart & Checkout"

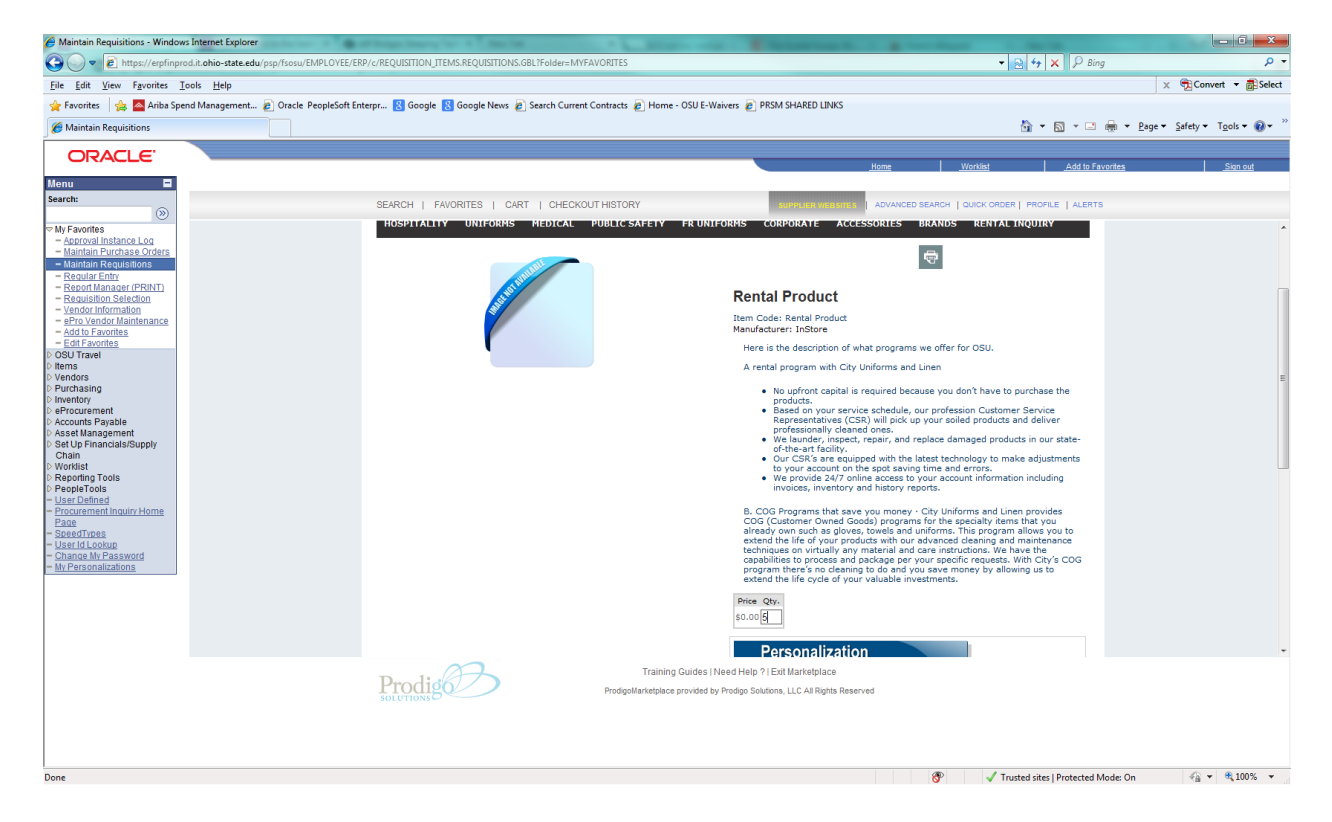

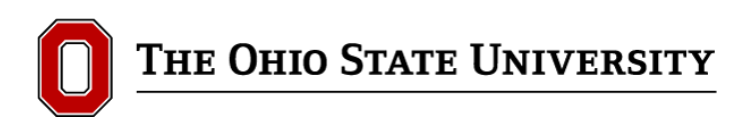

The checkout screen is the same as when purchasing items and will require you to fill out your contact information after clicking on "Submit".

| Maintain Requisitions - Windows Internet Explorer                          | Annual Agentica - A Agent and a second of a second of a Charlest Cong No. 1 & Annual Agent                                                   | a subscription                 |                                                                 |
|----------------------------------------------------------------------------|----------------------------------------------------------------------------------------------------|--------------------------------|-----------------------------------------------------------------|
| 😋 🔵 🔻 🔊 https://erpfinprod.it.ohio-state.edu/psp/fsosu/EMPLOY              | EE/ERP/c/REQUISITION_ITEMS.REQUISITIONS.GBL?Folder=MYFAVORITES                                                                               | 🔹 🔁 🍫 🗙 🔑 Bing                 | ۰ م                                                             |
| <u>File Edit View Favorites Tools Help</u>                                 |                                                                                                    |                                | 🗙 📆 Convert 👻 🚮 Select                                          |
| 🖕 Favorites 🛛 🖕 🔤 Ariba Spend Management 🔊 Oracle PeopleS                  | oft Enterpr 🙁 Google 🙁 Google News 🔊 Search Current Contracts 🍙 Home - OSU E-Waivers 🔊 PRSM SHARED LINKS                                     |                                |                                                                 |
| C Maintain Requisitions                                                    |                                                                                                    | 🏠 🕶 🗟 👻 🚍 🏯                    | ▼ <u>P</u> age▼ <u>S</u> afety▼ T <u>o</u> ols▼ @▼ <sup>≫</sup> |
|                                                                            |                                                                                                    |                                |                                                                 |
| Grocee                                                                     | Home V                                                                                                    | Vorklist Add to Favorite       | es Sign out                                                     |
| Menu E<br>Search:                                                          |                                                                                                    |                                |                                                                 |
|                                                                            | SEARCH   FAVORITES   CART   CHECKOUTHISTORY                                                                                                  | DUICK ORDER   PROFILE   ALERTS |                                                                 |
| V My Favorites                                                             |                                                                                                    | //                             | ^                                                               |
| Maintain Purchase Orders     Maintain Requisitions                         | THE OHIO STATE UNIVERSITY                                                                                                    | Citu                           |                                                                 |
| - Regular Entry<br>- Report Manager (RRINT)                                |                                                                                                    | APPAREL                        |                                                                 |
| - Requisition Selection                                                    |                                                                                                    |                                |                                                                 |
| - ePro Vendor Maintenance     - edd to Environmenten                       | HOME ABOUT CONTACT CHECKOUT MY ACCOUNT LOGOUT Q Search                                                                                       | Go                             |                                                                 |
| - Edit Favorites                                                           |                                                                                                    | DENTAL INCUIDY                 |                                                                 |
| D Items                                                                    | HUSPITALITT UNIFURMS MEDICAL FUBLIC SAFETT PRUNIFURMS CURPURATE ACCESSURIES DRANUS                                                           | KENTAL INQUIRT                 |                                                                 |
| ▷ Purchasing                                                               | Shopping Cart                                                                                                    |                                | E                                                               |
| ▷ Inventory<br>▷ eProcurement                                              | Item Price Qty Total Remove Additional Information Rental Product 0.00 C \$0.00 Is your delivery location on Main Campus?; Yes               |                                |                                                                 |
| Accounts Payable     Asset Management                                      | Manufacturer: InStore Product ID: Rental What are the available hours for delivery?: 8-5 How many associates in your department? (Minimum of | f 5 associates per             |                                                                 |
| Set Up Financials/Supply<br>Chain                                          | Product delivery location, 10 associate: 10 Sku: Rental Product How many days per week do your associates work?: 5                           |                                |                                                                 |
| Worklist     Reporting Tools                                               | what type of garment finish do you require?: Steam fun                                                                                       | inei                           |                                                                 |
| PeopleTools User Defined                                                   | Lun                                                                                                    |                                |                                                                 |
| = Procurement Inquiry Home<br>Page                                         | Did you make any changes to the cart? Click h                                                                                                | here to update it: Update      |                                                                 |
| - SpeedTypes<br>- User Id Lookup                                           |                                                                                                    |                                |                                                                 |
| <ul> <li><u>Change My Password</u></li> <li>My Personalizations</li> </ul> |                                                                                                    | Subtotal: \$0.00               |                                                                 |
|                                                                            |                                                                                                    | hmit                           |                                                                 |
|                                                                            |                                                                                                    |                                |                                                                 |
|                                                                            |                                                                                                    |                                |                                                                 |
| •                                                                          |                                                                                                    |                                | •                                                               |
|                                                                            | Training Guides   Need Help ?   Exit Marketplace                                                                                             |                                |                                                                 |
|                                                                            | ProdigoMarketplace provided by Prodigo Solutions, LLC All Rights Reserved                                                                    |                                |                                                                 |
|                                                                            |                                                                                                    |                                |                                                                 |
|                                                                            |                                                                                                    |                                |                                                                 |
|                                                                            |                                                                                                    |                                |                                                                 |
| 1 Done                                                                     | 8                                                                                                    | Trusted sites   Protected Mode | e: On 🖓 👻 🔍 100% 👻                                              |

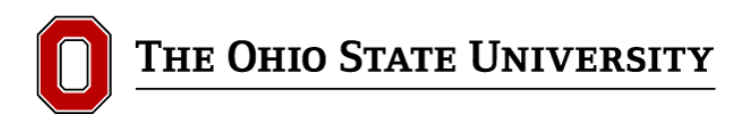

You will receive an email with your quote number to enter.

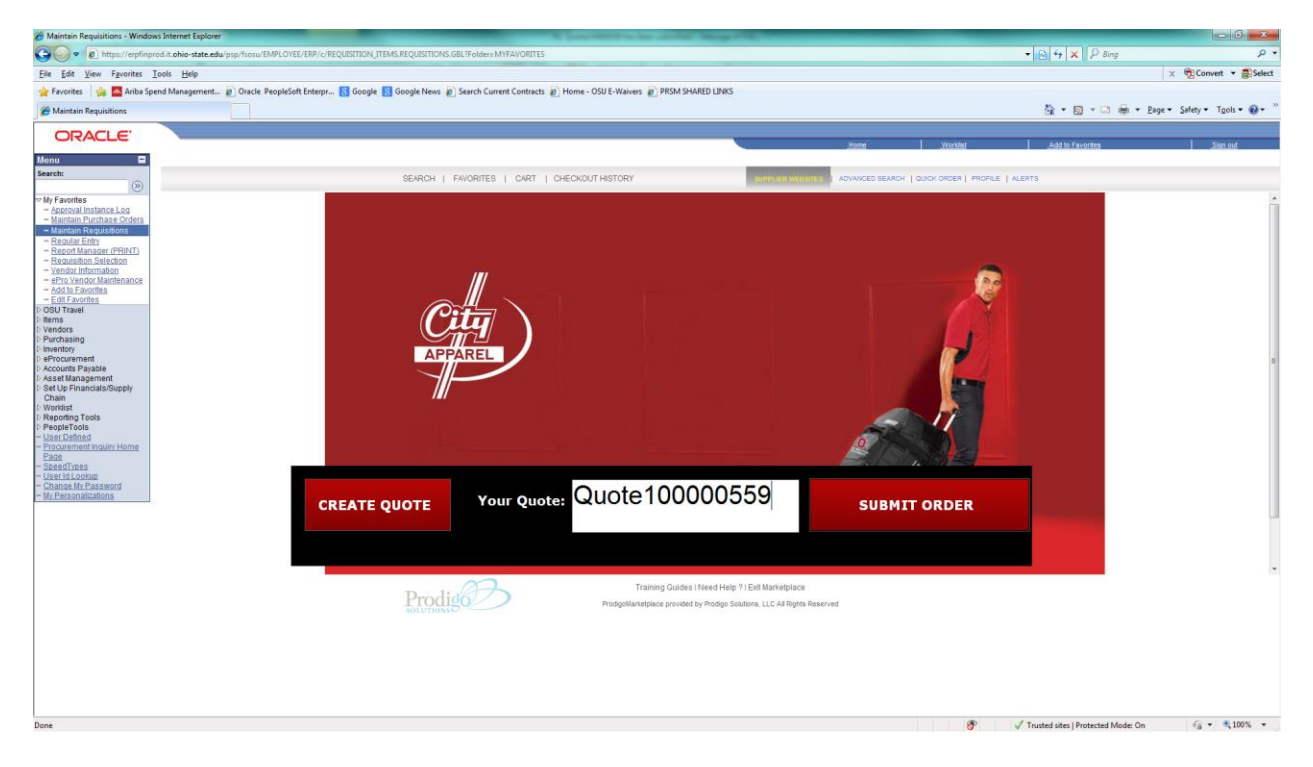

Click on "Submit" to bring you to the eStores checkout page.

|                                                                                                    | Maintain Kequisitions - Windows Internet Explorer     | w/EMPLOYEE/ERP/c/REOUISITION. ITEMS. REOUISITIONS. GBL/Folders MYFAVORITES                               | and the second second sec                                                                                                    | •                                             | alte X Pana P                           |
|----------------------------------------------------------------------------------------------------|-------------------------------------------------------|----------------------------------------------------------------------------------------------------|----------------------------------------------------------------------------------------------------|-----------------------------------------------|-----------------------------------------|
|                                                                                                    | Elle Edit View Favorites Tools Help                   |                                                                                                    |                                                                                                    |                                               | × Convert • BSelec                      |
|                                                                                                    | 🚖 Favorites 🛛 🚕 🧱 Ariba Spend Management 🔊 Oracl      | le PeopleSoft Enterpr 🖪 Google 🛐 Google News 🔊 Search Current Contracts 🔊 Home - OSU E-Waivers 🔊 PRSM Si | HARED LINKS                                                                                                    |                                               |                                         |
| OCCUPEINT IN THE TAIL OF THE TAIL OF TA                                                                                                    | C Maintain Requisitions                               |                                                                                                    |                                                                                                    |                                               | 🚰 🔹 🖾 🐨 🖆 🖷 Page 🔹 Safety 🕶 Tgols 🕶 🚱 🕶 |
|                                                                                                    | ORACLE                                                |                                                                                                    |                                                                                                    |                                               |                                         |
|                                                                                                    | Menu 🗖                                                |                                                                                                    |                                                                                                    | iome Worklas                                  | Add to Favorites Sign out               |
| <pre>by decome<br/>for endem<br/>for endem<br/>f</pre>                                                                                                    | Search:                                               | SEARCH   FAVORITES   CARTO   CHECKOUT HISTORY                                                            | SUPPLIER WEBSITES   AD                                                                                                    | ANCED SEARCH   QUICK ORDER   PROFILE   ALERTS |                                         |
|                                                                                                    | My Favorites                                          | Number of Items                                                                                          |                                                                                                    | Display : List Thumboal                       |                                         |
| <ul> <li>- Journal registration</li> <li>- Journal registration</li> <li>- Journal registrati</li></ul>                                                                                                    | - Approval Instance Log<br>- Maintain Purchase Orders | #offlams 1                                                                                               |                                                                                                    |                                               |                                         |
| <ul> <li>e. or of and and ender effective to the second of the second of</li></ul>                                                                                                    | - Maintain Requisitions<br>- Regular Entry            | Total Value : \$2.500.00 USD                                                                             |                                                                                                    | Bac                                           | k.                                      |
| <ul> <li> <ul> <li></li></ul></li></ul>                                                                                                    | - Report Manager (PRINT)<br>- Requisition Selection   | Name this Cart : Provide a name for future retrieval in Checkout Hist                                    | ory [Optional]                                                                                                    | Add to Favorites Checkout >                   |                                         |
| - doll Andready       Noted Andready       Mig Marriery       Occur Andready       Mig Marriery       Income       Income <t< td=""><td>- Vendor Information<br/>- ePro Vendor Maintenance</td><td></td><td>(1) (50%) (50%) (50%) (50%) (50%) (50%) (50%) (50%) (50%) (50%) (50%) (50%) (50%) (50%) (50%) (50%) (50%) (50%) (50%) (50%) (50%) (50%) (50%) (50%) (50%) (50%) (50%) (50\%) (50\%) (5</td><td></td><td></td></t<> | - Vendor Information<br>- ePro Vendor Maintenance     |                                                                                                    | (1) (50%) (50%) (50%) (50%) (50%) (50%) (50%) (50%) (50%) (50%) (50%) (50%) (50%) (50%) (50%) (50%) (50%) (50%) (50%) (50%) (50%) (50%) (50%) (50%) (50%) (50%) (50%) (50\%) (50\%) (5 |                                               |                                         |
| GNU Thereit   Winstein   Purchange   Namedation   Set Bill Angele   Set Bill Angele   Set B                                                                                                    | - Add to Favorites<br>- Edit Favorites                | Description                                                                                              | Vendor Name Mfg Name<br>  Vendor item #   Mfg Item #                                                                                                    | OSU Part Number   Price                       |                                         |
| Verders bis werder of bis werder of bis werd                                                                                                    | OSU Travel<br>Rems                                    | 1 31497 Annual Rental Cost                                                                               | CITY APPAREI                                                                                                    | \$2,500,00                                    |                                         |
| whether<br>share that have been<br>save that have been<br>wood to<br>share that have been<br>wood to<br>share that have been<br>been<br>been<br>been<br>been<br>been<br>been<br>bee                                                                                                    | Vendors<br>Purchasing                                 |                                                                                                    | RENT                                                                                                    | USD EA                                        |                                         |
| Account Projeka<br>Account Projeka<br>But Provide<br>Regist Provide<br>Regist Provide                                                                                                    | eProcurement                                          |                                                                                                    |                                                                                                    | Quantity: 1 Remove item                       |                                         |
| Sit day<br>Washer<br>Washer<br>Washe                                                                                                    | Accounts Payable<br>Asset Management                  |                                                                                                    |                                                                                                    |                                               |                                         |
| Weads<br>Note Control Provide<br>Dead Control Name<br>State of the State<br>State of the State<br>Note of the State<br>Note of the State                                                                                                    | Chain                                                 |                                                                                                    |                                                                                                    |                                               |                                         |
| Rest<br>Rest<br>Rest<br>Channel Mr. Passwood<br>Wr. Personal Life of Section 2<br>With The Content of Content of Content                                                                                                    | Reporting Tools                                       |                                                                                                    |                                                                                                    |                                               |                                         |
| Reaction of the stand of the stand of the st                                                                                                    | PeopleTools<br>User Defined                           |                                                                                                    |                                                                                                    |                                               |                                         |
| State of and the second second seco                                                                                                    | Procurement Inquiry Home<br>Page                      |                                                                                                    |                                                                                                    |                                               |                                         |
| Save<br>Continue Wir Statewood<br>We Provide Wir Statewood<br>Ket to Flooring Cuddes 11 Seed Help 21 Est Marketplace<br>Productionals<br>Productionals<br>Productionals<br>Productionals<br>Continue Wire Statewood<br>Productionals<br>Continue Wire Statewood<br>Productionals<br>Continue Wire Statewood<br>Continue Wire Statewood<br>Continue Wire State                                                                                                    | SpeedTypes<br>User Id Lookup                          |                                                                                                    |                                                                                                    |                                               |                                         |
| Continues<br>Kdd to Francesco<br>Records 2<br>Training Guides 1 Need Help 71 Exit Marketplace<br>Training Guides 1 Need Help 71 Exit Marketplace<br>ProdgeMentaplace provided by Prodge Southers, LLC All Rights Reserved                                                                                                    | - Change My Password<br>- My Personalizations         |                                                                                                    |                                                                                                    |                                               |                                         |
| Continue Strategies<br>Ref D Facebook<br>Training Guides 1 Need Help 71 Exit Marketplace<br>ProdgeMarkgiese provide by Prodge Soukines, LLC AR Rights Reserved                                                                                                    |                                                       |                                                                                                    |                                                                                                    |                                               |                                         |
| Continue Broading                                                                                                    |                                                       |                                                                                                    |                                                                                                    |                                               |                                         |
| Training Guides I Need Help 91 Exit Manaplace<br>Prodgetanatabace provided by Prodge Southons, LLC AI Rights Reserved                                                                                                    |                                                       |                                                                                                    |                                                                                                    | Continue Shoppin                              | 2                                       |
| Training Guides 11 Need Help 71 Eart Mannetplace ProdgeMenstelace provided by Prodge Seathers, LLC AR Rights Reserved                                                                                                    |                                                       |                                                                                                    |                                                                                                    | Add to Favorites  Checkout                    |                                         |
| Production of the second second secon                                                                                                    |                                                       | Training Guide                                                                                           | s   Nead Holn 2   Evit Markethlane                                                                                                    |                                               |                                         |
|                                                                                                    |                                                       | Prodigo Prodigo ProdigoMarketplace provide                                                               | d by Prodigo Solutiona, LLC All Rights Reserved                                                                                                    |                                               |                                         |
|                                                                                                    |                                                       | INDUTIONS C                                                                                              |                                                                                                    |                                               |                                         |
|                                                                                                    |                                                       |                                                                                                    |                                                                                                    |                                               |                                         |
|                                                                                                    |                                                       |                                                                                                    |                                                                                                    |                                               |                                         |
|                                                                                                    |                                                       |                                                                                                    |                                                                                                    |                                               |                                         |
|                                                                                                    |                                                       |                                                                                                    |                                                                                                    |                                               |                                         |

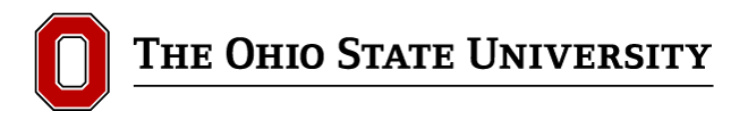

Click "checkout" to complete your order.

Any questions please contact the eStores team at <u>stores@osu.edu</u> or 614-292-2694.